## ISTRUZIONI PER ACCEDERE AL SERVIZIO "SCRIVANIA DEL PROFESSIONISTA"

Si tratta di un servizio on line dello SPORTELLO EDILIZIA per effettuare la RICERCA storica delle pratiche edilizie.

Di seguito si riporta il link per collegarsi direttamente al sito: http://sportelloediliziaimprese.comune.bologna.it/conedil/SUE.nsf/WebRicercaGuidata

Le ricerche possono essere effettuate mediante numero di Protocollo Generale oppure tramite indirizzo e civico da inserire nei rispettivi campi.

Nel caso si decidesse di procedere con la ricerca mediante indirizzo, dopo aver inserito il nome della via<sup>1</sup> ed il numero civico selezionare "cerca precedenti"<sup>2</sup>.

A questo punto comparirà nuovamente l'indirizzo selezionato con il segno di spunta. [Potrebbe eventualmente apparire un elenco di altri edifici collocati ad un civico adiacente a quello cercato, o in strade adiacenti.. Se interessa spuntare l'ulteriore edificio].

Fare click su "avanti".

Quindi selezionare dall'elenco la pratica che interessa.

<sup>&</sup>lt;sup>1</sup> Se la strada cercata ha il nome di un Santo digitare solo il nome. Es. Vitale o Felice senza scrivere S. o San

<sup>&</sup>lt;sup>2</sup> Se la strada inserita non è univoca, comparirà il seguente messaggio: "La via inserita non è univoca. Si prega di selezionare la via dal menù sottostante". In tal caso fare clic sulla freccia azzurra per aprire il menù e selezionare il nome della strada cercata. Quindi selezionare nuovamente "cerca precedenti".